<1> PMI®のトップページ(http://www.pmi.org/)にアクセスし、右上にある〔Log In〕をクリックする。

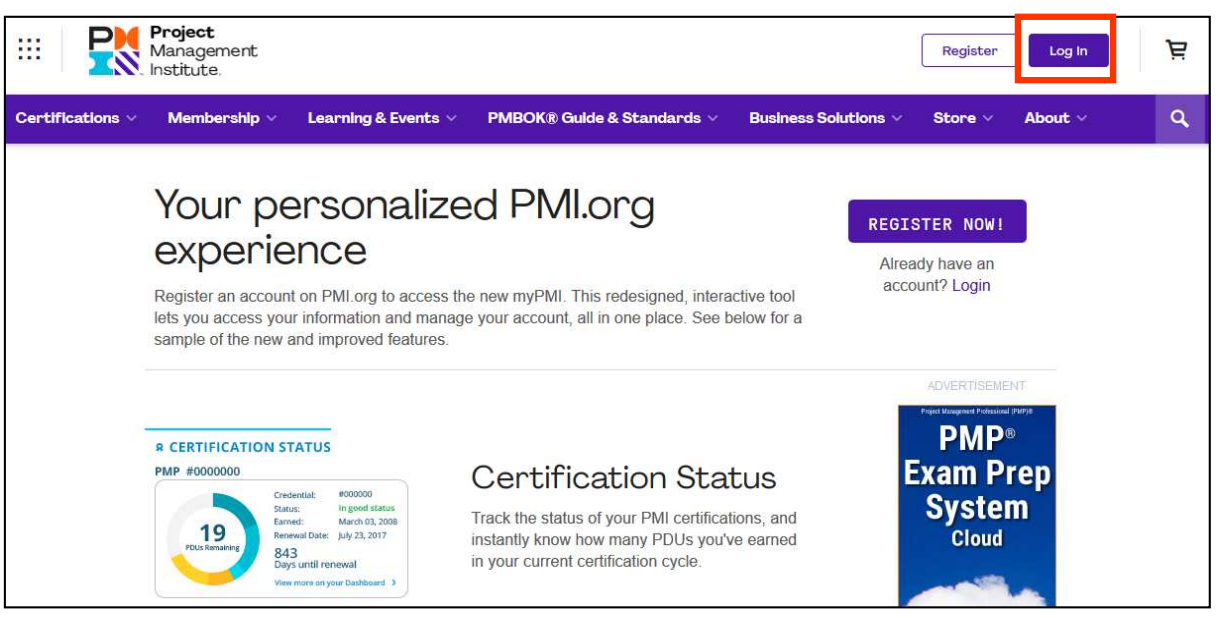

<2> Username とPassword の欄に、PMI®へ登録したユーザー名とパスワードを入力し、「LOG IN」を クリックする。

| Username | Forgot Username      |
|----------|----------------------|
| Password | Forgot Password'     |
|          | LOG IN               |
| Do       | n't have an account? |

### <3>「my PMI」→「Dashboard」をクリックする。

| <b>P</b>         | <b>Project</b><br>Management<br>Institute. |                     |                             |                      | myPMI ~ ᢕ          | , Б |
|------------------|--------------------------------------------|---------------------|-----------------------------|----------------------|--------------------|-----|
| Certifications ~ | Membership 🗸                               | Learning & Events 🗸 | PMBO                        | Business Solutions 🗸 | Store 🗸 About 🗸    | Q,  |
| ··· <b>P</b>     | <b>Project</b><br>Management<br>Institute. |                     |                             |                      | ے myPMI ب          | Ë   |
| Certifications ~ | Membership v                               | Learning & Events 🗸 | PMBOK® Guilde & Standards ∨ | Business Solutions 🗸 | 🔇 Dashboard        | Q   |
|                  |                                            |                     |                             | 1000                 | Profile & Settings | -   |
|                  |                                            |                     |                             |                      | Order History      | 10  |
|                  |                                            | 100                 |                             |                      | 🕒 Log Out          | 1   |

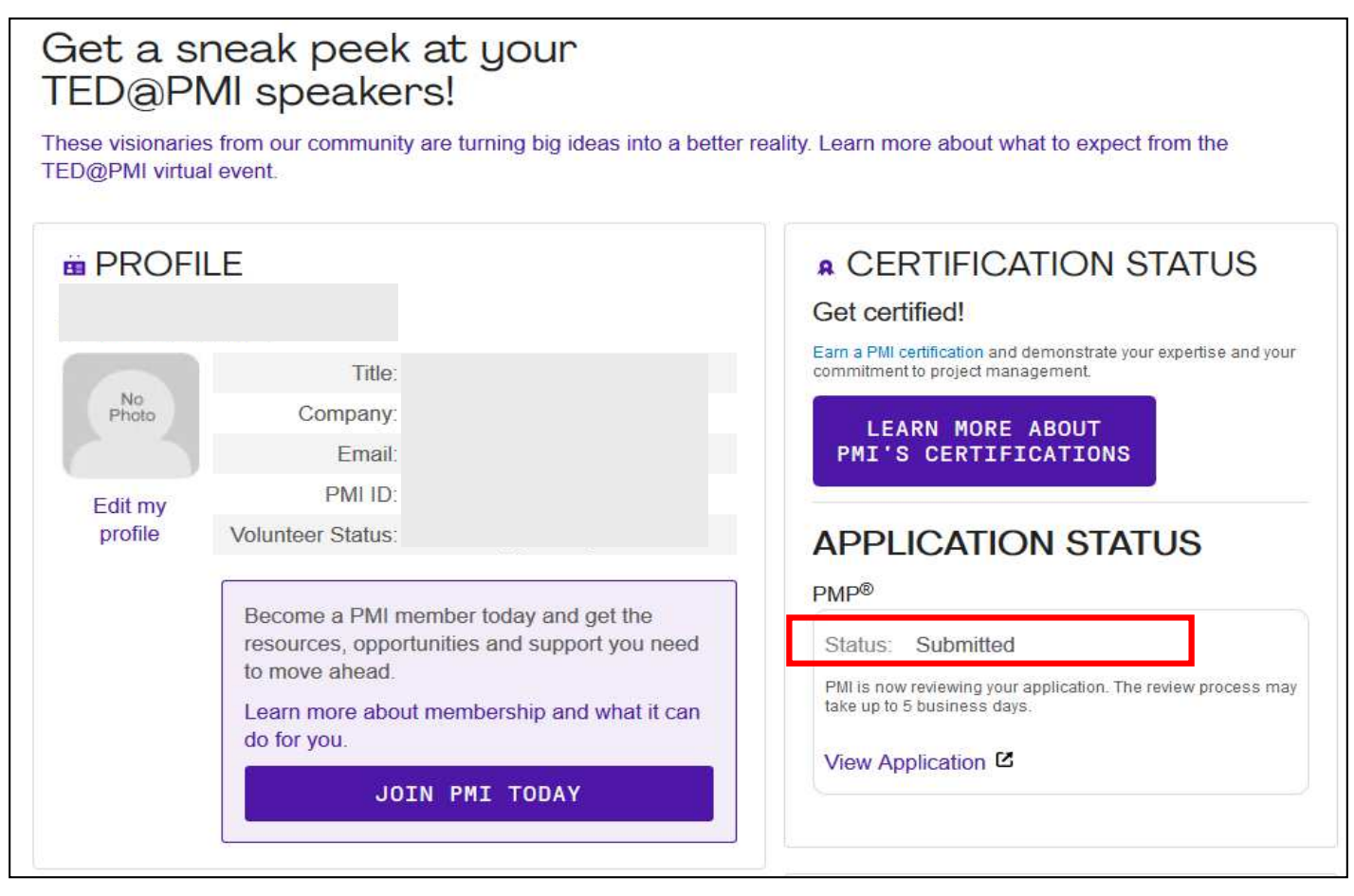

#### <5> 申請が承認され、受験料支払いが可能の場合 「Eligibility To Pay」が表示される。

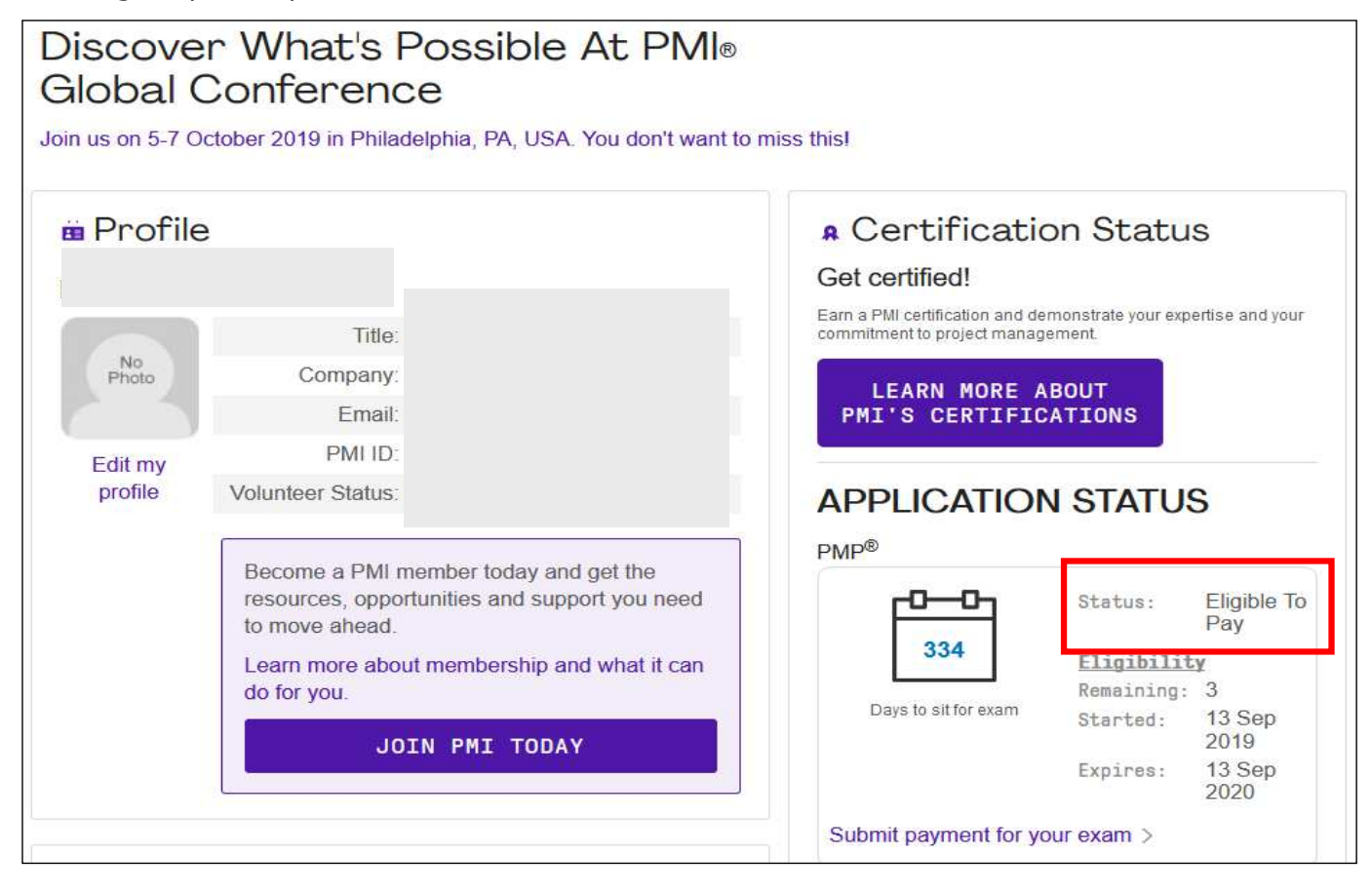

#### <6-1> オーディット対象者に選出された場合 「Audit」が表示される。「Your application is being audited」をクリックする。

| Discove                                                                                                    | r What's P                                                                  | ossible At PMI®                                                                                                    |                                                                                                    |
|----------------------------------------------------------------------------------------------------|-----------------------------------------------------------------------------|----------------------------------------------------------------------------------------------------|----------------------------------------------------------------------------------------------------|
| Join us on 5-7 Of                                                                                                    | ctober 2019 in Philade                                                      | ⊐<br>Iphia, PA, USA. You don't want to                                                                                                | miss this!                                                                                                    |
| 🖮 Profile                                                                                                    | Title                                                                       |                                                                                                    | Certification Status     Get certified! Earn a PMI certification and demonstrate your expertise and your commitment to project management.   |
| No<br>Photo                                                                                                    | Company:<br>Email:<br>PMLID:                                                |                                                                                                    | LEARN MORE ABOUT<br>PMI'S CERTIFICATIONS                                                                                                    |
| profile                                                                                                    | Volunteer Status:                                                           |                                                                                                    | APPLICATION STATUS                                                                                                    |
|                                                                                                    | Become a PMI me<br>resources, opportu<br>to move ahead.<br>Learn more about | mber today and get the<br>inities and support you need<br>membership and what it can                                                  | Status: Audit<br>Your application is being audited >                                                                                         |
| ( <b>6-2&gt;</b> 以下の画                                                                                                    | 面が表示される。                                                                    |                                                                                                    |                                                                                                    |
| Certifi                                                                                                    | cation Pr                                                                   | ogram                                                                                                    |                                                                                                    |
| Overview                                                                                                    | Over                                                                        | rview                                                                                                    | Help 🥐                                                                                                    |
| Profile<br>Change Passwo<br>Edit Address<br>Edit Phone/E-m<br>Education                                                                                        | ord<br>ail                                                                  | Apply for CAPM Credenti<br>The CAPM credential is a glot<br>entry-level project managers,<br>students.                                | この日までに書類をPMI®へ送る。<br>この場合「2020年5月25日」<br>注)期限までに提出がない場合、1年間受験が<br>認められなくなります                                                                 |
| Additional Resources Your PMP application is bein<br>Your application has been random<br>days to comply with the audit requ<br>examination upon successful com |                                                                             |                                                                                                    | ing audited<br>mly selected for the PMI audit process. You have 90<br>quirements. You will have 1 year to take the<br>mpletion of the audit. |
|                                                                                                    |                                                                             |                                                                                                    |                                                                                                    |
|                                                                                                    |                                                                             | Note: You must complete th<br>Your Audit Deadline is 25                                                                               | May 2020.                                                                                                    |
|                                                                                                    |                                                                             | Note: You must complete the<br>Your Audit Deadline is 25<br>Upon successful completion of the<br>eligibility to schedule and take you | he audit process to take your exam.<br>May 2020.<br>The audit requirements, you will be given a full year of<br>bur examination.             |

# オーディット対象者の手続き方法等の詳細につきましては、以下にご案内しておりますのでご参照ください。

弊社ホームページの「受講者専用ログイン」→「PMP<sup>®</sup>試験対策用FAQへログイン」 (ユーザー名:ithink パスワード:315)

「PMP<sup>®</sup>受験申請について」  $\rightarrow$  「オーディット(Audit)に関して」 PDFファイル

## ②2ページまたは3ページの画面が表示されない場合は、PMI®アジアパシフィックサービスセンターへお問い合わせください。

お問い合せ先: PMI<sup>®</sup> Asia Pacific Service Center PMI Japanese support (<u>customercare.japan@pmi.org</u>)

※日本語でのお問い合わせが可能です。